## Accessing Google Classroom From Home

- 1. Go to the Cumberland County Schools website. <u>www.ccs.k12.nc.us</u>
- 2. Scroll to the bottom of the page and click on the link for CCS Google Mail.

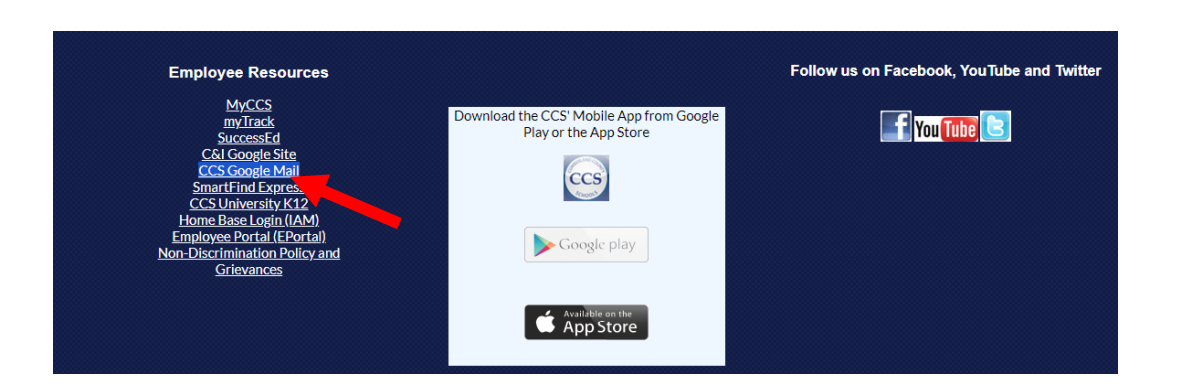

3. This will take you to the Cumberland County School login screen. The student will now put in their user name and password in the appropriate boxes.

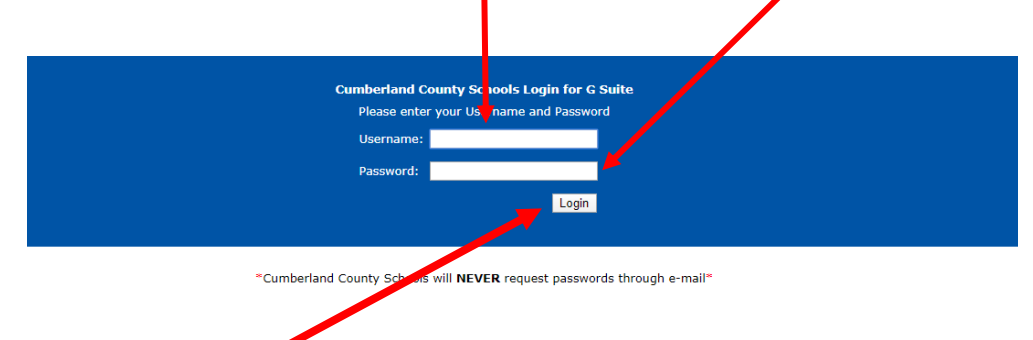

- 4. Then click Login. This will take you to the student's email.
- 5. Once there the student can click on the google apps icon in the upper right hand portion of the screen.

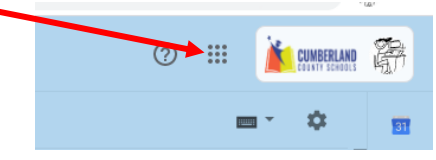

6. Now click on the icon for Google Classroom.

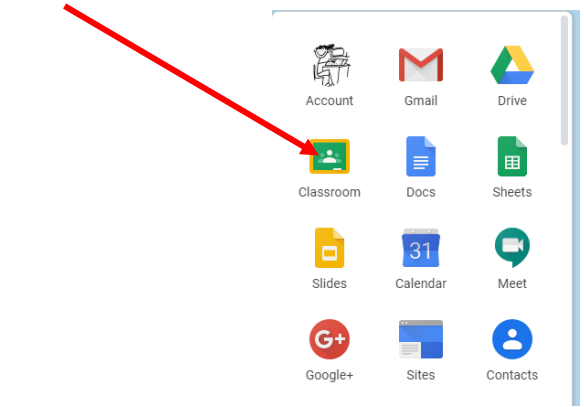

ð ×

☆ 辭:

7. Once in Google Classroom the student should see the class or classes that they are a part of. If they need to join a class just click on the plus sign in the top right hand corner.

8. I dialog box will appear requesting the class code. At this time type in the class code provided by the teacher and click Join.

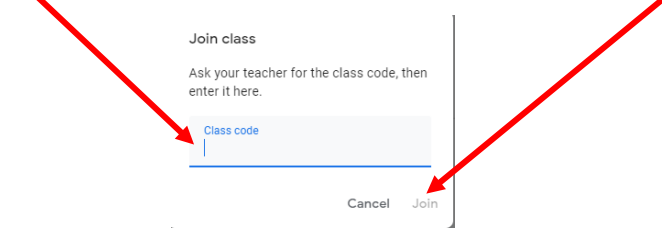